# ASReml 4 (RLM) Linux installation guide

| Operating system               | Linux                                                                           |
|--------------------------------|---------------------------------------------------------------------------------|
| Build platform version details | CentOS release 7<br>Ubuntu 18                                                   |
| Features                       | Interactive graphics with hardcopy options EPS, WMF, JPG, HPGL, HPGL2, BMP, WPM |

This implementation has been produced under CentOS release 7 and should be suitable for similar Linux versions. It has been successfully tested on many systems including Fedora Core 6 upwards, CentOS, OpenSuse, Debian and Ubuntu. Please contact <a href="mailto:support@asreml.co.uk">support@asreml.co.uk</a> if any problems arise.

The files are contained in a compressed download as follows:

asreml-4.x.b.vvv.rpm (for CentOS)
asreml-4.x.b.vvv.deb (for Debian)

where the letters 'x','b' and 'v' are replaced by the sub-version, build number and build letters of the software.

Small incremental changes to the sub-version may occur during the lifetime of this software, principally to correct bugs that arise in use.

### Files included in this installation

The package contains a number of files, some of which are common to all versions, and the executable program which is specific to the target system. The contents of the package are as follows:

| /usr/local/vsni/asreml/bin      |                                                                       |
|---------------------------------|-----------------------------------------------------------------------|
| asreml                          | Executable image file                                                 |
| myowngdg.f90                    | Example Fortran source for OWN variance structure                     |
| /usr/local/vsni/asreml/doc      |                                                                       |
| ASReml.htm                      | HTML Help files (view in normal browser)                              |
| UserGuideFunctional.pdf         | Principal source of reference                                         |
| UserGuideStructural.pdf         | Principal source of reference                                         |
| UpdateR4.pdf                    | Description of changes from previous versions                         |
| pedigree.pdf                    | Description of pedigree options                                       |
| /usr/local/vsni/asreml/examples |                                                                       |
| functional                      | Data and input files for examples contained within the User<br>Guides |
| structural                      | Data and input files for examples contained within the User Guides    |

# Downloading ASReml 4

**Site Reference:** On the ASReml download page you will need to enter your **Site Reference**. This is a unique string of letters and numbers that was sent in the Order Confirmation email. If someone other than yourself organized the software purchase you will need to obtain the **Site Reference** from them.

- Go to the ASReml knowledge base <u>https://asreml.kb.vsni.co.uk/asreml-4-downloads/</u> then enter your **Site Reference** and other details to access the downloads page.
- 2. Scroll down to the Linux Installations section and download the appropriate file.

### **Installing ASReml 4**

- 1. Start Linux and navigate to the directory where you downloaded ASReml.
- 2. Type the installation command shown below, followed by the name of the downloaded ASReml file.

#### For Ubuntu:

```
sudo apt install ./name of downloaded ASReml file.deb then press ENTER.
```

#### For Centos:

```
sudo yum install ./name of downloaded ASReml file.rpm then press ENTER.
```

```
File Edit View Search Terminal Help
amanda@amanda:~$ sudo apt install ./ASReml-4.2-4.2.1.81-Linux.deb
```

3. You may be prompted to enter your password. If so, enter your password then press ENTER.

```
File Edit View Search Terminal Help
amanda@amanda:~$ sudo apt install ./ASReml-4.2-4.2.1.81-Linux.deb
[sudo] password for amanda:
```

4. You may also be prompted to allow installation to continue. If this happens type Y to allow ASRemI to continue.

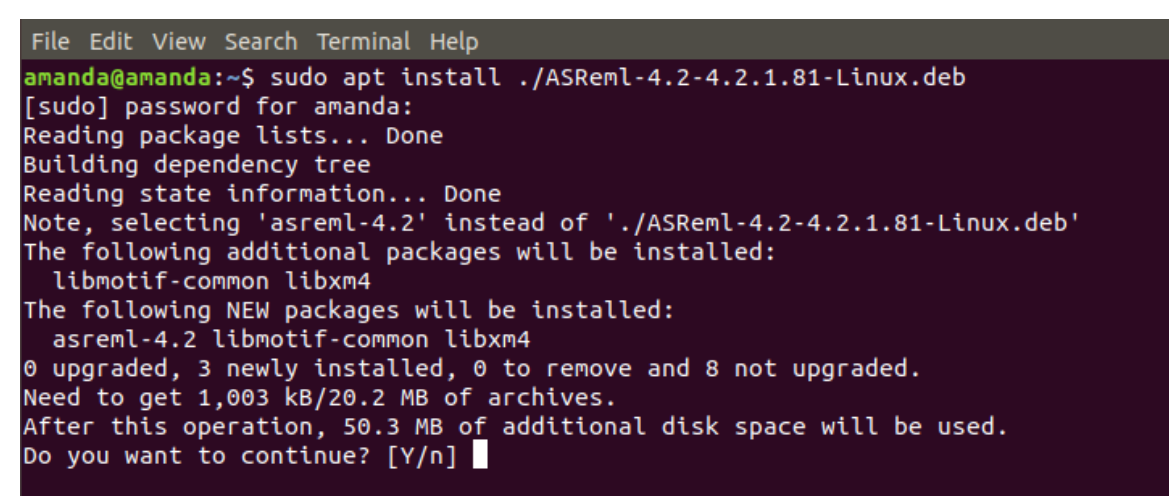

After ASReml installs you will be returned to the command prompt. ASReml will install by default into /usr/local/vsni/asreml/bin.

5. You will now need to set up an alias. Type the command:

alias asreml='/usr/local/vsni/asreml/bin' then press ENTER.

6. Now copy some example scripts to your workspace. This will give you write privileges in this directory.

```
cp -r /usr/local/vsni/asreml/examples/functional asreml-examples
```

7. Type asreml -z then press ENTER.

This will show your license status.

- If your status shows that you already have a license (because you are upgrading, rather than installing for the first time), you can skip to section **Running ASRemI 4** to test the installation.
- If your status shows as 'No license for product', continue with Activating ASRemI
   4

```
File Edit View Search Terminal Help
amanda@amanda:~$ asreml
ASReml 4.2 [01 Jan 2016] mv [19 Dec 2019] 24 Mar 2020 13:47:01
No license for product (-1)
amanda@amanda:~$
```

## Activating ASReml 4

 To activate your ASReml license, type the 16 digit Activation Code that was emailed to you by customer support then press ENTER. (If someone other than yourself organized the software purchase you will need to obtain the

Activation Code from them.)

asreml -z XXXX-XXXX-XXXX-XXXX. (Replace XXXX with the 16 digit code)

```
File Edit View Search Terminal Help
amanda@amanda:~$ asreml -z
```

You'll see the message 'license successfully activated'.

```
File Edit View Search Terminal Help
amanda@amanda:~$ asreml -z
License successfully activated
amanda@amanda:~$
```

2. You can view your license details by typing asreml -z at the command prompt.

```
File Edit View Search Terminal Help
amanda@amanda:~$ asreml
ASReml 4.2 [01 Jan 2016] mv [19 Dec 2019] 24 Mar 2020 13:49:52
Licensed to: VSNi - VS17CAT1:[V0F13231]
Expiry: 31-dec-2020, 283 days
```

### Running ASReml 4

You can now test the installation by running an example.

1. First, create a new folder in your home directory called barley by typing mkdir barley.

```
File Edit View Search Terminal Help
amanda@amanda:~$ mkdir barley
```

2. Inside the installed functional directory you'll find many example files including three whose names begin with barley:

```
barley.apj
barley.as
barley.asd
```

We're going to copy these three files into our newly created barley directory.

cp /usr/local/vsni/asreml/examples/functional/barley\* barley/

3. Check that the files have been copied to your barley directory by typing the list command ls.

```
File Edit View Search Terminal Help
amanda@amanda:~/barley$ ls
barley.apj barley.as barley.asd
amanda@amanda:~/barley$
```

4. Now run the barley example by typing the following:

asreml barley

File Edit View Search Terminal Help amanda@amanda:~/barley\$ asreml barley

This will produce the following output and open a number of graphs.

```
File Edit View Search Terminal Help
amanda@amanda:~/barley$ asreml barley
ASReml 4.2 [01 Jan 2016] mv [19 Dec 2019] 24 Mar 2020 14:07:34
icensed to: VSNi - VS17CAT1:[VOF13231]
Expiry: 31-dec-2020, 283 days
ASReml 4.2 [01 Jan 2016] Slate Hall example
  Build mv [19 Dec 2019]
                         64 bit Linux (x64)
mv [19 Dec 2019]
                   2050 Mbyte barley1
Univariate analysis of yield
Summary of 150 records retained of 150 read
Forming
              26 equations: 26 dense.
 Notice: Specify !SIGMAP to allow the Sigma parameterization
Predict Design Done
         125 -739.68
                            36034.
AGR
                                 CPU_time
                                              SUMCPU
                                                                     SumClock
                                                            Clock
>> >>
                  Process
>> >> Iteration complete: sec
                                     0.01
                                                0.01
                                                              0.02
                                                                         0.02
                                           125 df :
  1 LogL=-739.681
                                                        1 components restrained
                      S2= 36034.
>> >> Iteration complete: sec
                                     0.00
                                                0.01
                                                             0.00
                                                                         0.02
                    S2= 27792.
S2= 30117.
  2 LogL=-712.438
                                           125 df
  3 LogL=-702.868
                                            125 df
  4 LogL=-700.601
                      S2= 35000.
                                           125 df
  5 LogL=-700.327
                      S2= 38372.
                                           125 df
  6 LogL=-700.323
                      S2= 38713.
                                           125 df
                                      1405.
     PVALS
              1258.
                          1501.
                                                   1413.
                                                               1514.
  1553.
              1379.
                          1476.
                                      1275.
                                                   1213.
                                                               1343.
  1455.
                          1298.
                                                  1297.
              1658.
                                      1456.
                                                               1499.
  1512.
              1654.
                          1674.
                                      1518.
                                                   1605.
                                                               1311.
              1592.
  1587.
  7 LogL=-700.322
                      S2= 38751.
                                           125 df
 Graphics screen requested
column
                         AR_R
                                  1
                                    0.683770
                                                   0.683770
                                                                 10.80
                         AR_R
                                    0.458575
                                                                  5.55
                                                   0.458575
гow
                                  1
                                             12.8
  8 mu
                                      1
                                                     851.12
  6 variety
                                      24
                                              80.0
                                                      13.04
```

### Using your license offline

You can use ASRemI without an Internet connection for up to 30 days by taking your ASRemI license offline.

- 1. Ensure you have an Internet connection so that you can connect to the RLM license server.
- 2. Start ASReml then type as reml -z followed by the number of days you want to take your license offline.

#### **Examples**

```
asreml -z 30 then press ENTER. (This will take your license offline for 30 days).
asreml -z 12 then press ENTER. (This will take your license offline for 12 days).
```

```
File Edit View Search Terminal Help
amanda@amanda:~$ asreml -z 12
License successfully set to be offline
amanda@amanda:~$
```

Your license will automatically return to online mode once the offline days have expired. You can also go back online before the offline expiry date by following the instructions below.

#### Going back online

To return to online mode at any time, do the following:

- 1. Ensure you have an Internet connection so that you can connect to the RLM license server.
- 2. Start ASReml then type asreml -z 0 then press ENTER.

```
File Edit View Search Terminal Help
amanda@amanda:~$ asreml -z 0
License successfully set to be online
amanda@amanda:~$
```

### **Viewing license status**

You can see how many days remain on your license before expiry by checking the license status.

1. Type asreml -z then press ENTER.

```
File Edit View Search Terminal Help
amanda@amanda:~$ asreml -z
Licensed to: VSNi - VS17CAT1:[VOF13231]
Expiry: 31-dec-2020, 282 days
amanda@amanda:~$
```